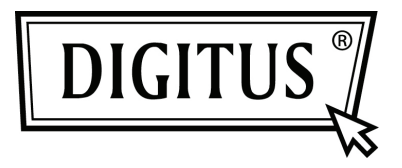

## **USB-ZU-SERIELL-KONVERTER**

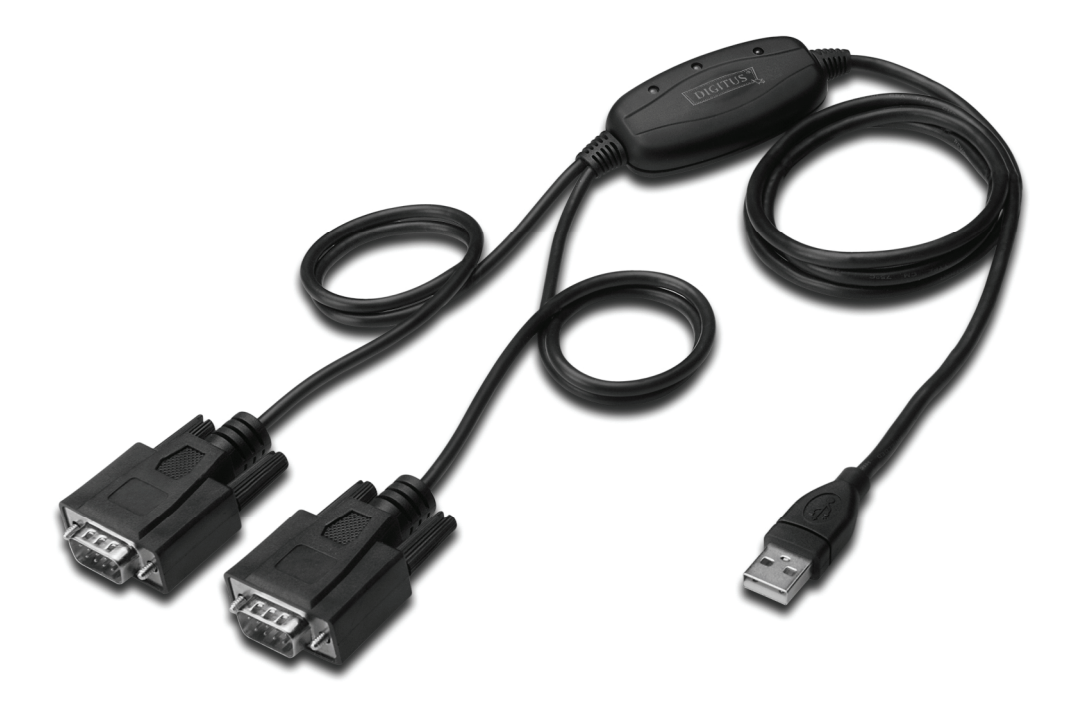

Kurzanleitung zur Installation Windows 2000/XP DA-70158

- Schritt 1: Legen Sie die Treiber-CD des Produkts in das CD-ROM Laufwerk ein.
- **Schritt 2:** Schließen Sie das Gerät an den Ersatz USB-Anschluss an Ihrem PC an und suchen Sie den neuen Hardware-Assistenten, siehe folgende Grafik:

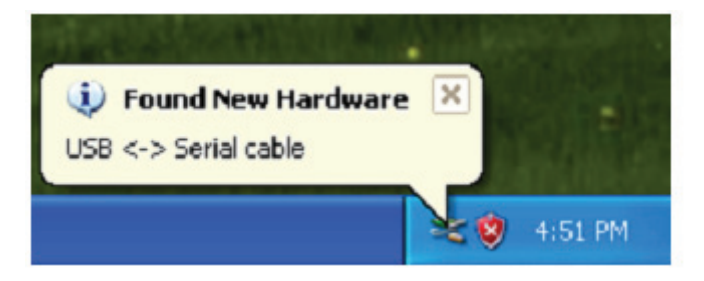

Schritt 3: Wählen Sie "No, not this time" aus, klicken Sie auf "Next", um fortzufahren.

| Found New Hardware Wiz | ard                                                                                                    |
|------------------------|----------------------------------------------------------------------------------------------------|
|                        | Welcome to the Found New Hardware Wizard         Windows will search for current and updated software by looking on your computer, on the hardware installation CD, or on the Windows Update Web site (with your permission).         Read our privacy policy         Can Windows connect to Windows Update to search for software?         Yes, this time only         Yes, now and every time I connect a device         No, not this time |
|                        | < Back Next > Cancel                                                                                                    |

**Schritt 4:** Wählen Sie "Install from a list or specific location (Advanced)", klicken Sie auf "Next", um fortzufahren.

| Found New Hardware Wizar | rd                                                                                                    |
|--------------------------|----------------------------------------------------------------------------------------------------|
|                          | This wizard helps you install software for:<br>USB <-> Serial cable<br>If your hardware came with an installation CD<br>or floppy disk, insert it now.<br>What do you want the wizard to do?<br>Install the software automatically (Recommended)<br>Install the software automatically (Recommended)<br>Install from a list or specific location (Advanced)<br>Click Next to continue. |
|                          | < Back Next > Cancel                                                                                                    |

**Schritt 5:** Wählen Sie "Diesen Speicherort in die Suche aufnehmen", klicken Sie auf "Suche" und wählen Sie den entsprechenden OS-Treiben auf der CD aus. Klicken Sie auf "Next", um fortzufahren.

| Found New Hardware Wizard                                                                                                    |
|----------------------------------------------------------------------------------------------------|
| Please choose your search and installation options.                                                                                                    |
| <ul> <li>Search for the best driver in these locations.</li> </ul>                                                                                             |
| Use the check boxes below to limit or expand the default search, which includes local<br>paths and removable media. The best driver found will be installed.   |
| Search removable media (floppy, CD-ROM)                                                                                                    |
| Include this location in the search:                                                                                                    |
| E:\USB 2.0 TO 2x RS232\win2000_xp_x86_x64 V Browse                                                                                                    |
| O Don't search. I will choose the driver to install.                                                                                                    |
| Choose this option to select the device driver from a list. Windows does not guarantee that<br>the driver you choose will be the best match for your hardware. |
|                                                                                                    |
| < Back Next > Cancel                                                                                                    |

Schritt 6: Automatische Suche nach dem entsprechenden Treiber auf der CD.

| Found New Hardware Wizard           |               |
|-------------------------------------|---------------|
| Please wait while the wizard searcl | hes           |
| usb serial converter                | <u>S</u>      |
|                                     |               |
|                                     | Kext > Cancel |

Schritt 7: Der Assistent beginnt mit der Installation und kopiert die Datei auf Ihr System.

| Found New Hardware Wizard                 |          |        |        |
|-------------------------------------------|----------|--------|--------|
| Please wait while the wizard installs the | software |        |        |
| USB Serial Converter A                    |          |        |        |
| FTLang.dll<br>To C:\WINDOWS\system32      | ß        |        |        |
|                                           | < Back   | Next > | Cancel |

Schritt 8: Klicken Sie auf "Finish", um den Assistenten zu schließen.

| Found New Hardware Wize | ard                                                                                                    |
|-------------------------|----------------------------------------------------------------------------------------------------|
|                         | Completing the Found New<br>Hardware Wizard<br>The wizard has finished installing the software for:<br>USB Serial Converter A |
|                         | < Back Finish Cancel                                                                                                    |

Schritt 9: Suchen Sie den neuen COM-Anschluss.

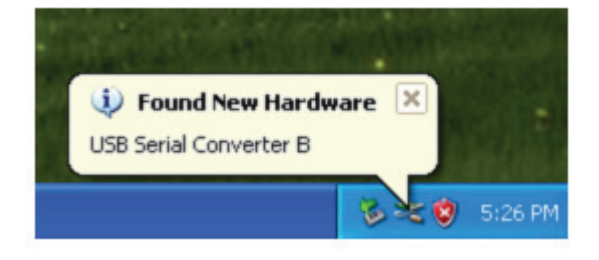

Schritt 10: Wählen Sie "No, not this time" aus, klicken Sie auf "Next", um fortzufahren.

| Found New Hardware Wiz | ard                                                                                                    |
|------------------------|----------------------------------------------------------------------------------------------------|
|                        | Welcome to the Found New<br>Hardware Wizard<br>Windows will search for current and updated software by<br>looking on your computer, on the hardware installation CD, or on<br>the Windows Update Web site (with your permission).<br>Read our privacy policy |
|                        | Can Windows connect to Windows Update to search for<br>software?<br>Yes, this time only<br>Yes, now and every time I connect a device<br>No, not this time<br>Click Next to continue.                                                                        |
|                        | < Back Next > Cancel                                                                                                    |

Schritt 11: Wählen Sie "Install from a list or specific location (Advanced)", klicken Sie auf "Next", um fortzufahren.

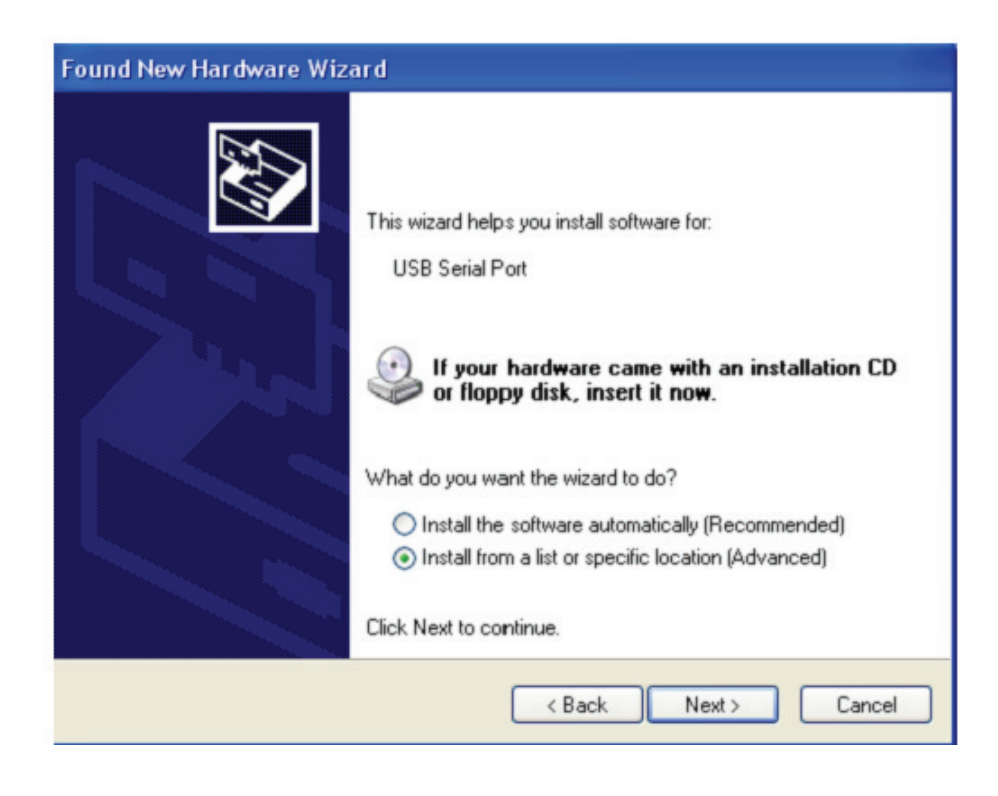

**Schritt 12:** Wählen Sie "Include this location in the search", klicken Sie auf "Browse" und wählen Sie den entsprechenden OS-Treiben auf der CD aus. Klicken Sie auf "Next", um fortzufahren.

| Found New Hardware Wizard                                                                                                    |
|----------------------------------------------------------------------------------------------------|
| Please choose your search and installation options.                                                                                                    |
| <ul> <li>Search for the best driver in these locations.</li> </ul>                                                                                             |
| Use the check boxes below to limit or expand the default search, which includes local<br>paths and removable media. The best driver found will be installed.   |
| Search removable media (floppy, CD-ROM)                                                                                                    |
| Include this location in the search:                                                                                                    |
| E:\USB 2.0 TO 2x RS232\win2000_xp_x86_x64 V Browse                                                                                                    |
| O Don't search. I will choose the driver to install.                                                                                                    |
| Choose this option to select the device driver from a list. Windows does not guarantee that<br>the driver you choose will be the best match for your hardware. |
|                                                                                                    |
|                                                                                                    |
| < Back Next > Cancel                                                                                                    |

Schritt 13: Der Assistent beginnt mit der Installation und kopiert die Dateien auf Ihr System.

| Found New H | lardware Wizard         |                     |           |        |
|-------------|-------------------------|---------------------|-----------|--------|
| Please wa   | it while the wizard in: | stalls the software | B         |        |
| 2           | USB Serial Port         |                     |           |        |
|             | ftcserco.dll            | 0                   | Þ         |        |
|             | To C:\WINDOWS'          | \system32           |           |        |
|             |                         | < Ba                | ck Next > | Cancel |

Schritt 14: Die Installation ist beendet, klicken Sie auf "Finish", um den Assistenten zu schließen.

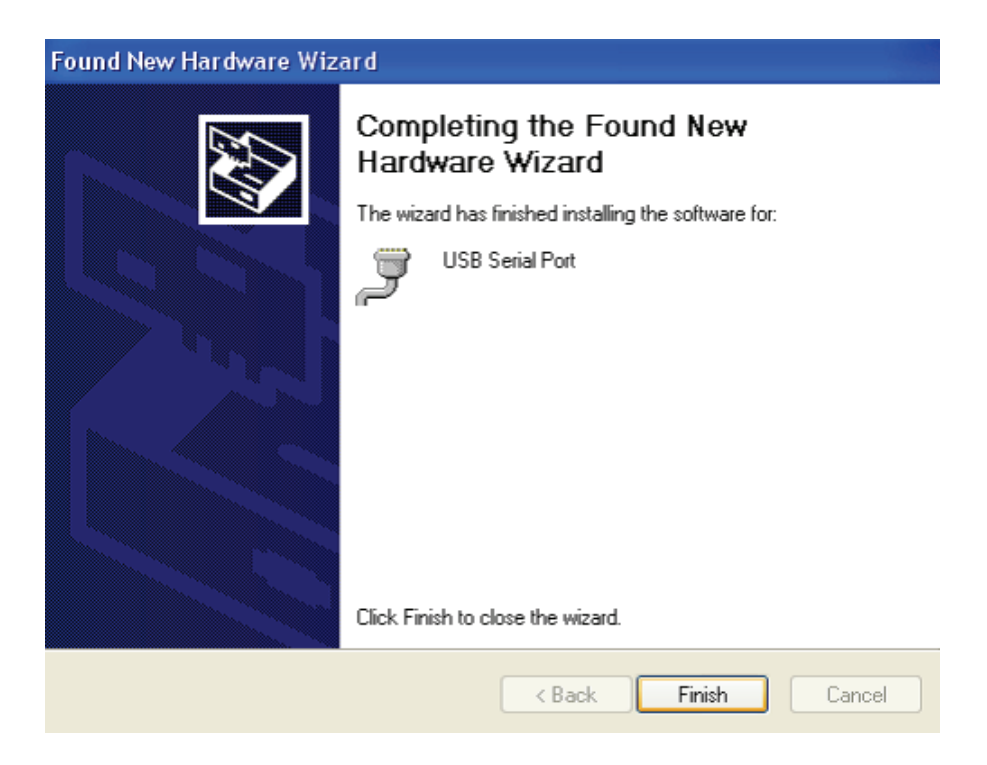

Schritt 15: Ihre neue Hardware ist installiert und betriebsbereit.

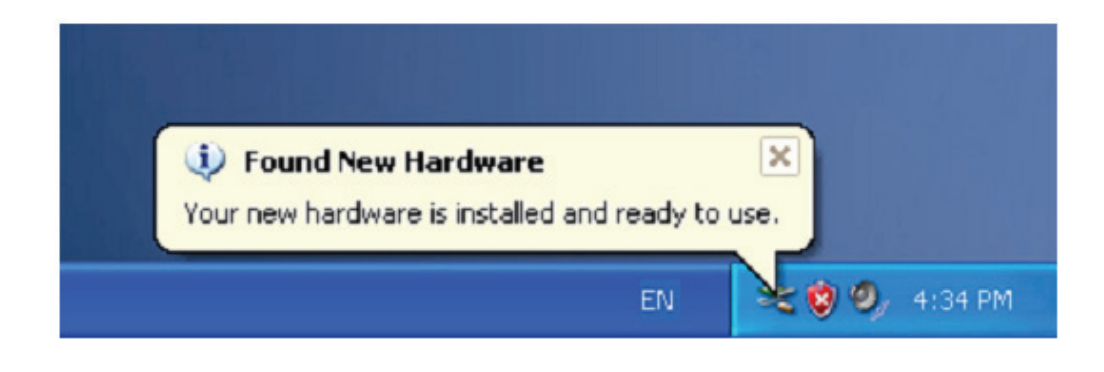

Schritt 16: Wenn Sie diese sehen möchten, rechtsklicken Sie auf "My computer", klicken Sie dann auf "Properties".

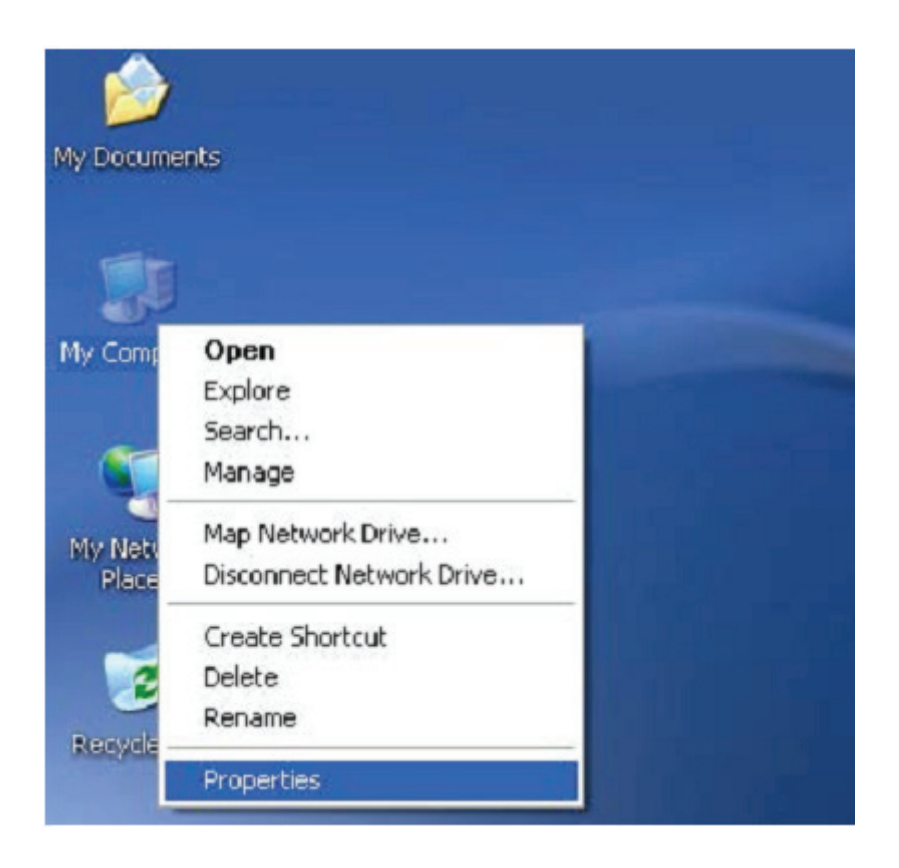

**Schritt 17:** Wählen Sie den "Device Manager" aus der "Hardware" der Schnittstelle "System properties" aus, klicken Sie darauf, Sie können die Hardwaregeräte sehen, die auf Ihrem Computer installiert sind; siehe folgende Grafik:

| System         | Restore                                                                                                    | Automatic                                                                                    | Updates                                                                                                    | Remote                                                                         |
|----------------|----------------------------------------------------------------------------------------------------|----------------------------------------------------------------------------------------------|----------------------------------------------------------------------------------------------------|--------------------------------------------------------------------------------|
| General        | Computer I                                                                                                    | Name                                                                                         | Hardware                                                                                                    | Advanced                                                                       |
| D              |                                                                                                    |                                                                                              |                                                                                                    |                                                                                |
| Device N       | lanager                                                                                                    | 225 224                                                                                      | 01 10 1035                                                                                                  | 10.000-00                                                                      |
| 3              | The Device Manaj                                                                                                    | ger lists all the                                                                            | e hardware devid                                                                                            | ces installed                                                                  |
| 2              | properties of any d                                                                                                    | evice.                                                                                       | ice Manager to t                                                                                            | change the                                                                     |
|                |                                                                                                    | 1                                                                                            | Daviast                                                                                                    |                                                                                |
|                |                                                                                                    | (                                                                                            | Device N                                                                                                    | ianager                                                                        |
| Drivers        |                                                                                                    |                                                                                              |                                                                                                    |                                                                                |
| D. H. L. C. L. |                                                                                                    |                                                                                              |                                                                                                    |                                                                                |
|                | Driving Signing lets                                                                                                    | u u u maka e                                                                                 | use that installed                                                                                          | drivere ere                                                                    |
|                | Driving Signing lets<br>compatible with Wi                                                                                             | s you make s<br>indows. Wind                                                                 | ure that installed<br>dows Update let:                                                                      | drivers are<br>s you set up                                                    |
|                | Driving Signing lets<br>compatible with Wi<br>how Windows con                                                                          | s you make s<br>indows. Wind<br>nects to Win                                                 | ure that installed<br>dows Update let:<br>dows Update fo                                                    | drivers are<br>s you set up<br>r drivers.                                      |
|                | Driving Signing lets<br>compatible with Wi<br>how Windows con                                                                          | s you make s<br>indows. Wind<br>nects to Wind                                                | ure that installed<br>dows Update lets<br>dows Update fo                                                    | drivers are<br>s you set up<br>r drivers.                                      |
|                | Driving Signing lets<br>compatible with Wi<br>how Windows con<br>Driver Signi                                                          | s you make s<br>indows. Wind<br>nects to Win                                                 | ure that installed<br>dows Update let:<br>dows Update fo<br>Windows                                         | drivers are<br>s you set up<br>r drivers.<br>Update                            |
|                | Driving Signing lets<br>compatible with Wi<br>how Windows con<br>Driver Signi                                                          | s you make s<br>indows. Wind<br>nects to Win                                                 | ure that installed<br>lows Update let:<br>dows Update fo<br>Windows                                         | drivers are<br>s you set up<br>r drivers.<br>Update                            |
| Hardware       | Driving Signing lets<br>compatible with Wi<br>how Windows con<br>Driver Signi                                                          | s you make s<br>indows. Wind<br>nects to Win<br>ing                                          | ure that installed<br>dows Update leta<br>dows Update fo<br>Windows                                         | drivers are<br>s you set up<br>r drivers.<br>Update                            |
| Hardware       | Driving Signing lets<br>compatible with Wi<br>how Windows con<br>Driver Signi<br>Profiles<br>Hardware profiles p<br>different bardware | s you make s<br>indows. Wine<br>nects to Win<br>ing                                          | ure that installed<br>dows Update let:<br>dows Update fo<br>Windows<br>y for you to set u                   | drivers are<br>s you set up<br>r drivers.<br>Update<br>p and store             |
| Hardware       | Driving Signing lets<br>compatible with Wi<br>how Windows con<br>Driver Signi<br>Profiles<br>Hardware profiles p<br>different hardware | s you make s<br>indows. Wind<br>nects to Win<br>ing<br>ing<br>provide a way<br>configuration | ure that installed<br>dows Update let:<br>dows Update fo<br>Windows<br>v for you to set u<br>s.             | drivers are<br>s you set up<br>r drivers.<br>Update<br>p and store             |
| Hardward       | Driving Signing lets<br>compatible with Wi<br>how Windows con<br>Driver Signi<br>Profiles<br>Hardware profiles p<br>different hardware | s you make s<br>indows. Wind<br>nects to Win<br>ing<br>orovide a way<br>configuration        | ure that installed<br>dows Update let:<br>dows Update fo<br>Windows<br>y for you to set u<br>s.             | drivers are<br>s you set up<br>r drivers.<br>Update<br>p and store             |
| Hardware       | Driving Signing lets<br>compatible with Wi<br>how Windows con<br>Driver Signi<br>Profiles<br>Hardware profiles p<br>different hardware | s you make s<br>indows. Wind<br>nects to Win<br>ing<br>orovide a way<br>configuration        | ure that installed<br>dows Update let:<br>dows Update fo<br>Windows<br>y for you to set u<br>s.<br>Hardware | drivers are<br>s you set up<br>r drivers.<br>Update<br>p and store<br>Profiles |
| Hardware       | Driving Signing lets<br>compatible with Wi<br>how Windows con<br>Driver Signi<br>Profiles<br>Hardware profiles p<br>different hardware | s you make s<br>indows. Wind<br>nects to Win<br>ing<br>orovide a way<br>configuration        | ure that installed<br>dows Update let:<br>dows Update fo<br>Windows<br>y for you to set u<br>s.<br>Hardware | drivers are<br>s you set up<br>r drivers.<br>Update<br>p and store<br>Profiles |

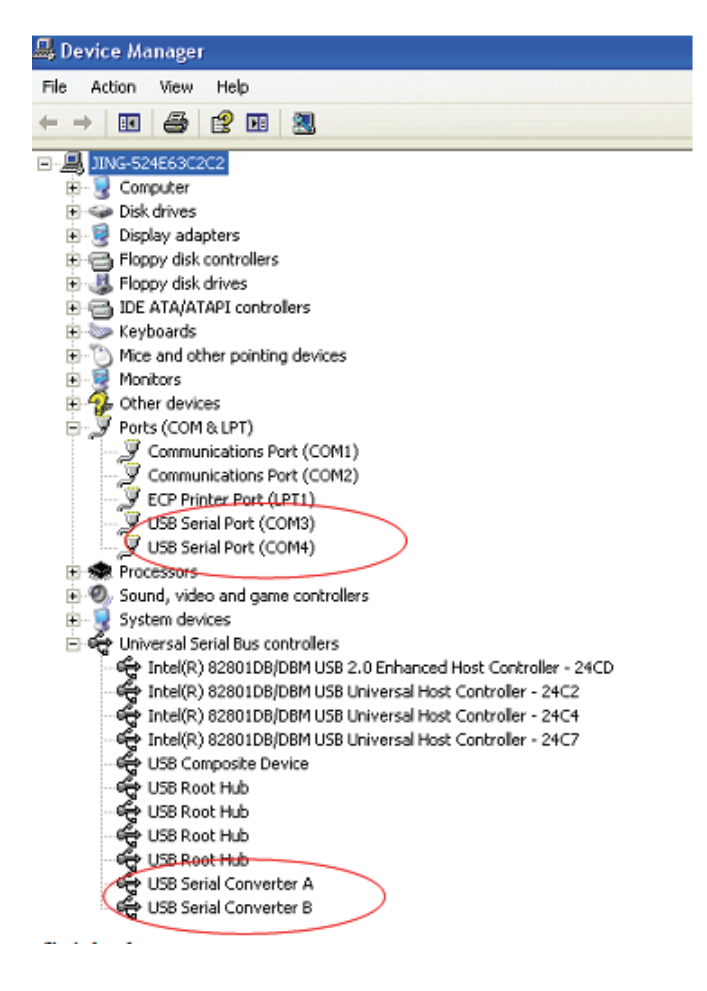

Schritt 18: Die Installation ist beendet.

## Anmerkung:

Wenn Sie nach der Installation den "USB Serial Converter" vom "Device Manager" aus sehen können, aber den "USB Serial Port (COM3/COM4)" nicht sehen können, fahren sie bitte mit den folgenden Schritten fort.

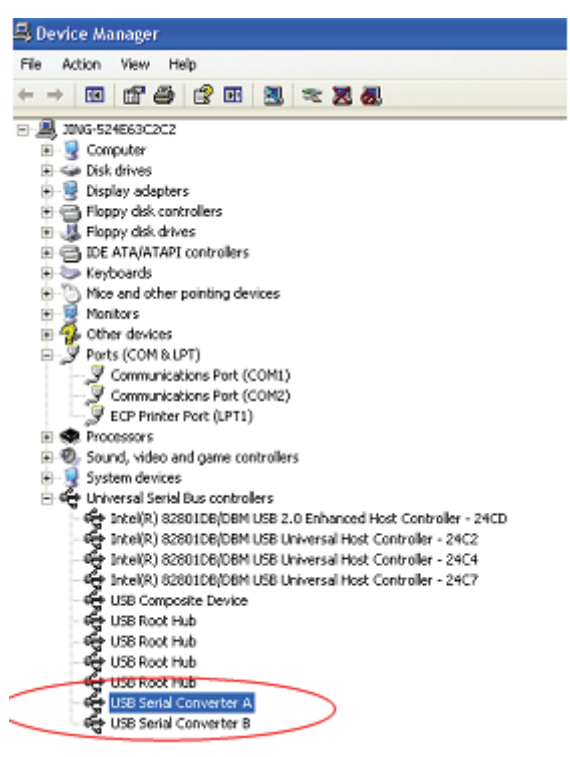

**Schritt A:** Rechtklicken Sie auf "USB Serial Converter A/ USB Serial Converter B" und klicken Sie dann auf "Properties".

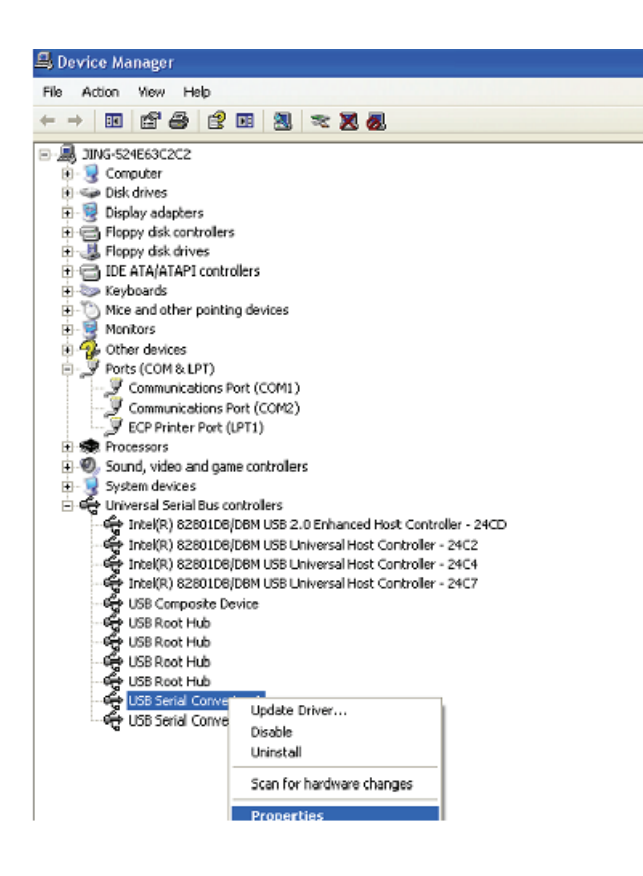

Schritt B Wählen Sie "Load VCP" unter "Erweitert" aus und klicken Sie auf "OK".

| USB Serial Converter A Properties                                                                                                    | ? 🔀  | USB Serial Converter B Properties                                                                                                    | ? 🔀  |
|----------------------------------------------------------------------------------------------------|------|----------------------------------------------------------------------------------------------------|------|
| General     Advanced     Driver     Details       Image: Configuration     USB Serial Converter A       Use these settings to override normal device behaviour.       Image: Configuration       Use these settings to override normal device behaviour. |      | General       Advanced       Driver       Details         Image: Configuration       Use these settings to override normal device behaviour.         Image: Use Use Configuration       Use these settings to override normal device behaviour. |      |
| OK Cancel H                                                                                                    | lelp | OK Cancel                                                                                                    | Help |

**Schritt C:** Ziehen Sie den USB 2.0 AUF 2\* RS232 von Ihrem Computer. Schließen Sie das Gerät wieder an den alten USB-Anschluss an Ihrem PC an, jetzt ist es in Ordnung; siehe folgende Grafik:

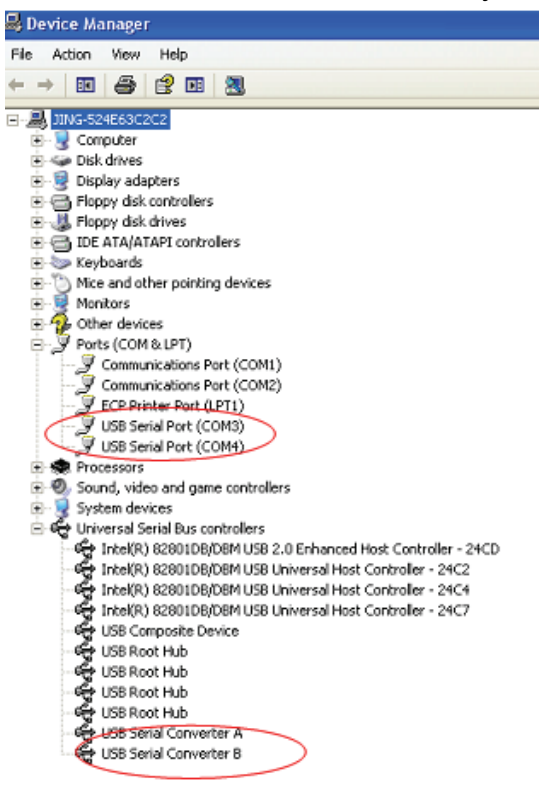

Glückwunsch, Ihre Installation war erfolgreich.

## **Treiber-Deinstallation:**

 Gehen Sie zu "Add or remove program" unter "Control pane", um das "Windows Driver Pakage --- FTDI CDM Driver Package (03/13/2008 2.04.06) Windows Driver Package --- FTDI CDM Driver package (03/13/2008 2.04.06)" zu suchen.

| <ul> <li>Alcor Felink</li> <li>Easy Transfer Driver</li> <li>FLEXid&amp; Driver</li> <li>FLEXid&amp; Drivers</li> <li>FLEXid&amp; Drivers</li> <li>Factor Graphics Licensing</li> <li>Fentor Graphics Products</li> <li>FOC Visual Studio 7 Runtime</li> <li>Fierosoft VinUsb 1.0</li> <li>MSN Messenger 6.1</li> <li>OrCAD 9.0</li> <li>Realtek AC'97 Audio</li> <li>Realtek Kigh Definition Audio Driver</li> <li>Sentinel System Driver</li> <li>Vindows Driver Package - FIDI CDM Driver Package (D3/13/2008 2.04.06)</li> <li>Vindows Driver Package - FIDI CDM Driver Package (D3/13/2008 2.04.06)</li> </ul>                                                                                                    |                                                                         |
|----------------------------------------------------------------------------------------------------|-------------------------------------------------------------------------|
| <ul> <li>Easy Transfer Driver</li> <li>FLEXid&amp; Driver</li> <li>FLEXid&amp; Driver</li> <li>Facrovision FLEXid Drivers</li> <li>Factor Graphics Licensing</li> <li>Factor Graphics Products</li> <li>For Visual Studio T Euntine</li> <li>Filerosoft VinUsb 1.0</li> <li>FISE Messenger 6.1</li> <li>OrCAD 9.0</li> <li>Realtek AC'97 Audio</li> <li>Realtek High Definition Audio Driver</li> <li>Sentinel System Driver</li> <li>Vindows Driver Package - FIDI CDM Driver Package (D3/13/2008 2.04.05)</li> <li>Vindows Driver Package - FIDI CDM Driver Package (D3/13/2008 2.04.05)</li> </ul>                                                                                                    | 💋 Alcor FeLink                                                          |
| FLEXid& Driver FLEXid Drivers Flexid Drivers Flexid Drivers Flexid Drivers Flexid Driver Statistic Fractions Flexid Driver Statistic Fractions Flexid Driver Statistic Fractions Flexid Driver Statistic Fraction Statistics Flexid Driver Statistic Fraction Statistics Flexid Driver Statistics Driver Package (D3/13/2008 2.04.06) Flexid Driver Package - FIDI CDN Driver Package (D3/13/2008 2.04.06)                                                                                                    | Easy Transfer Driver                                                    |
| Imacrovision FLEXid Drivers         Imator Graphics Licensing         Imator Graphics Products         Imator Graphics Products         Imato                                                                                                    | 1 FLEXide Driver                                                        |
| <ul> <li># Mentor Graphics Licensing</li> <li># Mentor Graphics Products</li> <li># MGC Visual Studio T Euntine</li> <li># Microsoft VinUsb 1.0</li> <li># MSN Messenger 6.1</li> <li>OrCAD 9.0</li> <li>Realtek AC'97 Audio</li> <li>Realtek Kigh Definition Audio Driver</li> <li># Sentinel System Driver</li> <li>¥ Vindows Driver Package - FIDI CDM Driver Package (03/13/2008 2.04.06)</li> <li>¥ Vindows Driver Package - FIDI CDM Driver Package (03/13/2008 2.04.06)</li> </ul>                                                                                                    | 1 Macrovision FLEXid Drivers                                            |
| <pre>//* Henter Graphics Products //* Henter Graphics Products /** Hierosoft VinUsb 1.0 /** HSN Messenger 6.1 /************************************</pre>                                                                                                    | 📳 Mentor Graphics Licensing                                             |
| Image: State of State of S | 🔐 Mentor Graphics Products                                              |
| Image: Sentirel System Driver         Image: Sentirel System Driver         Image: Sentirel System Driver </th <th>ở MGC Visual Studio 7 Runtine</th>                                                                                                    | ở MGC Visual Studio 7 Runtine                                           |
| <ul> <li>MSN Nessenger 6.1</li> <li>OrCAD 9.0</li> <li>Realtek AC'97 Audio</li> <li>Realtek High Definition Audio Driver</li> <li>Sentinel System Driver</li> <li>Yindows Driver Package - FIDI CDM Driver Package (03/13/2008 2.04.05)</li> <li>Yindows Driver Package - FIDI CDM Driver Package (03/13/2008 2.04.05)</li> </ul>                                                                                                    | ở Microsoft WinUsb 1.0                                                  |
| <ul> <li>GrCAD 9.0</li> <li>Realtek AC'97 Audio</li> <li>Realtek High Definition Audio Driver</li> <li>Sentinel System Driver</li> <li>Yindows Driver Package - FIDI CDM Driver Package (03/13/2008 2.04.06)</li> <li>Yindows Driver Package - FIDI CDM Driver Package (03/13/2008 2.04.06)</li> </ul>                                                                                                    | 🐝 MSN Messenger 6.1                                                     |
| <ul> <li>Realtek AC'97 Audio</li> <li>Realtek High Definition Audio Driver</li> <li>Sentinel System Driver</li> <li>Yindows Driver Package - FIDI CDM Driver Package (D3/13/2008 2.04.06)</li> <li>Yindows Driver Package - FIDI CDM Driver Package (D3/13/2008 2.04.06)</li> </ul>                                                                                                    | 📴 OrCAD 9.0                                                             |
| <ul> <li>Realtek High Definition Audio Driver</li> <li>Sentinel System Driver</li> <li>Yindows Driver Package - FIDI CDM Driver Package (03/13/2008 2.04.06)</li> <li>Yindows Driver Package - FIDI CDM Driver Package (03/13/2008 2.04.06)</li> </ul>                                                                                                    | 😹 Realtak AC'97 Audio                                                   |
| Sentinel System Driver Vindows Driver Package - FIDI CDN Driver Package (03/13/2008 2.04.06) Vindows Driver Package - FIDI CDN Driver Package (03/13/2008 2.04.06)                                                                                                    | 😹 Realtak High Definition Audio Driver                                  |
| * Vindows Driver Package - FIDI CDM Driver Package (03/13/2008 2.04.06) * Vindows Driver Package - FIDI CDM Driver Package (03/13/2008 2.04.06)                                                                                                    | 😰 Sentinel System Driver                                                |
| 💐 Yindows Driver Package - FIDI CDM Driver Package (03/13/2008 2.04.05)                                                                                                    | 💐 Yindows Driver Package - FIDI CDM Driver Package (03/13/2008 2.04.06) |
|                                                                                                    | 💐 Vindows Driver Package - FIDI CDM Driver Package (D3/13/2008 2.04.05) |

- 2. Wählen Sie es einfach aus und klicken Sie auf "Remove", um das Treiberprogramm zu löschen.
- 3. Öffnen Sie die Treiber dieses Produktes, siehe bitte in der unteren Grafik

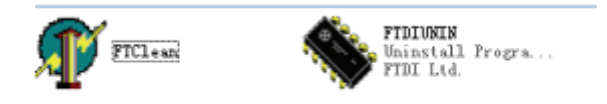

4. Doppelklicken Sie auf die "FTClen.exe", die folgende Benutzeroberfläche wird angezeigt.

| 4)* FTDI Clean Utility V1.0 |   | <b>FTDI</b><br>Chip | - *          |
|-----------------------------|---|---------------------|--------------|
| VID (Hex)<br>FTDI           | • | -                   | Clean Sustem |
| PID (Hex)                   |   |                     | Exit         |
| Status: Ready               |   |                     |              |

5. Klicken Sie auf "Clean system", die folgende Benutzeroberfläche erscheint:

| Information | FTDI Clean Utility V1.0               | _ ×          |
|-------------|---------------------------------------|--------------|
|             | FTDI •                                | Clean System |
|             | PID (Hex)                             | Exit         |
|             | <sup>Windows</sup> ≫<br>Status: Ready |              |

6. Trennen Sie den USB 2.0 auf das 2\* rs232 Gerät vom PC, klicken Sie auf "OK" die folgende Benutzerorberfläche wird abgezeigt und klicken Sie dann auf "Yes"

| -       | FTI FTDI Clean Litity VI.0                                                                           | - ×          |
|---------|----------------------------------------------------------------------------------------------------|--------------|
| Confirm | × • • • • • • • • • • • • • • • • • • •                                                              |              |
| 2       | You are about to uninstall all FTDI drivers for YID 0x0403 and all PIDs.<br>Do you want to continue? |              |
|         | No No                                                                                                |              |
|         | FTDI 🔹                                                                                               | Clean System |
|         | PID (Hex)                                                                                            | Exit         |
|         | Windows XP<br>Status: Ready                                                                          |              |

7. Klicken Sie bitte auf "No", um den Treiber zu deinstallieren.

| Un<br>FT | FTDI Clean Utility VI.0                   | - × |
|----------|-------------------------------------------|-----|
| Confirm  | you want to cancel driver uninstallation? |     |
|          |                                           |     |
|          | PID (Hex)<br>WindowsXP<br>Status: Beady   | Ent |

8. Wenn die Deinstallation beenden ist, klicken Sie bitte auf "Exit", um die Deinstallationsanwendung zu beenden.

| 🌴 FTDI Clean Utility ¥1.0                    | _ ×         |
|----------------------------------------------|-------------|
| <b>FTDI</b><br>Chip                          |             |
| VID (Hex)                                    | Gran Sveten |
| PID (Llex)                                   | Exit        |
| Windows XP<br>Status: System clean completed |             |